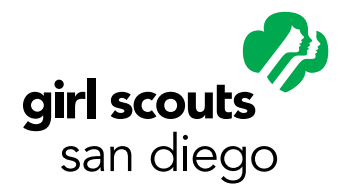

# How to Submit Your Annual Financial Report (AFR)

### **Overview and Timeframe**

Thank you for volunteering for Girl Scouts and being a good steward of girls' money! This guide will help you compile and submit your troop's Annual Financial Report (AFR), a report documenting troop income and expense transactions from **May 1 to April 30**. **The AFR must be submitted by June 1**. The data and documentation needed to compile the report should already be available from records maintained by the troop throughout the year.

Those year-round responsibilities include keeping up-to-date and accurate financial records collecting and saving all receipts, bank statements, and maintaining the checkbook register. The troop treasure or leader) should track income and expenditures in the Financial Tracking Worksheet on an ongoing basis. The best and easiest way to do this is to starting on May 1 of each year. The Financial Tracking Worksheet is available (as a downloadable Excel sheet) at sdgirlscouts.org/forms. It is due when you submit the AFR report.

### **Submitting Your AFR**

To submit the AFR, upload your completed Financial Tracking Worksheet and latest April bank statement (needed to ensure it matches the worksheet balance), and complete the AFR sections as prompted through the Finances tab on the Volunteer Toolkit (VTK). Access the VTK Finance tab on our website:

### Go to sdgirlscouts.org

- 1. Select "MyGS/VTK" tab
- 2. Select "Volunteer Toolkit"
- 3. Log in using your Girl Scout membership info
- 4. Select "Volunteer Toolkit"
- 5. Select "Finance" tab from the Volunteer Toolkit section

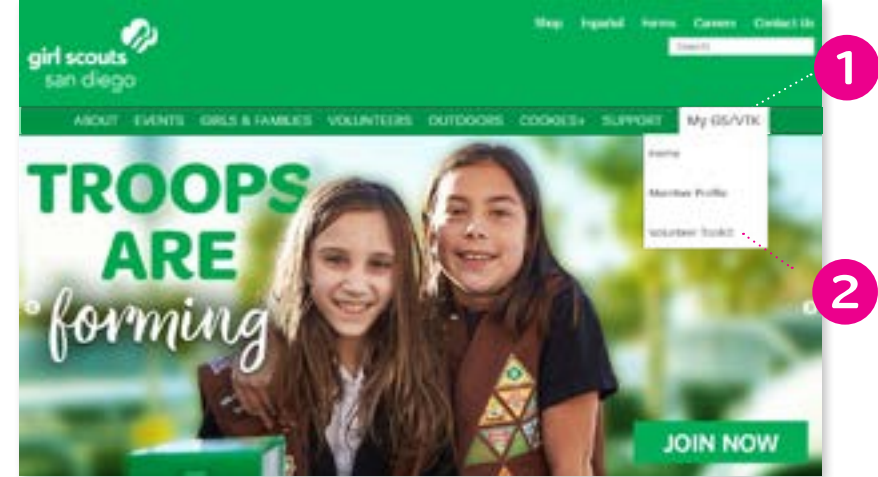

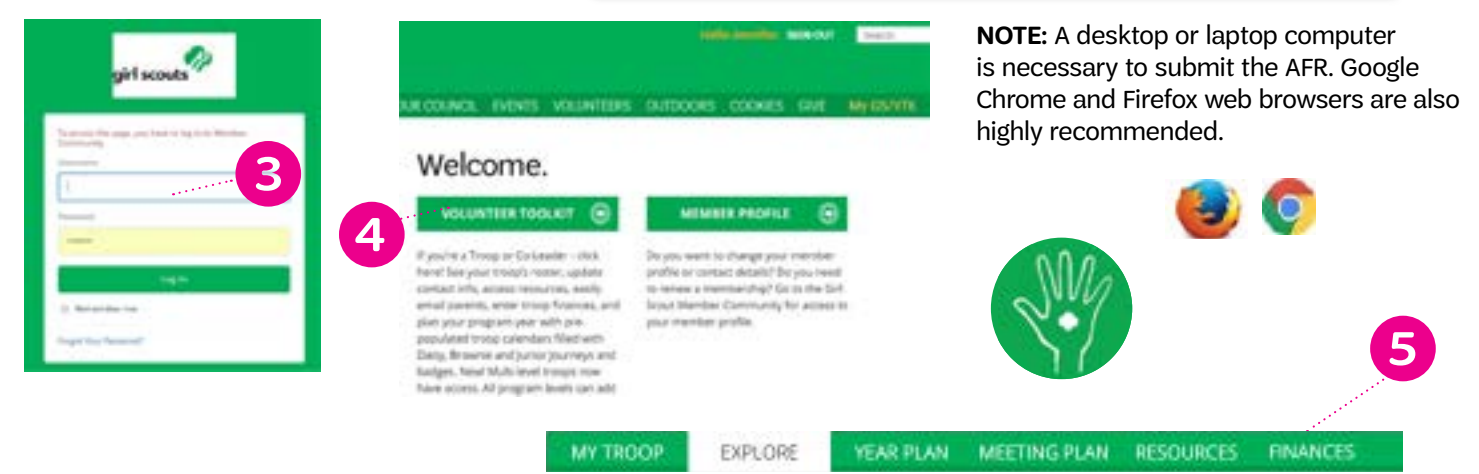

Find detailed instructions covering specific sections of the report on the remaining pages in this guide.

### Income

### Complete the INCOME section by inputting the totals in each category.

**HINT:** Totals can be found on the "Income Statement" tab of the Financial Tracking Worksheet under the "Money Collected" tab.

#### **Troop dues collected:**

Enter the total amount of all funds received for troop dues and GSUSA memberships.

#### **Event fees collected:**

Enter the total of all money collected from families contributed to fund-specific troop activities and/or events—i.e., trips, encampments, etc. If zero money was received, enter "0.00" (no value).

#### Fall product program collected:

Enter the total of funds collected and deposited into the troop bank account earned for the Fall product program (i.e., magazines, chocolates, and nuts).

#### **Cookie program funds collections:**

Enter the total of funds collected and deposited into the troop bank account earned for the cookie program.

#### Money-earning projects income:

Enter the total earned from all money-earning projects—projects that the troop organized to earn funds.

#### **Donations to the troop:**

Enter the total of all donations that the troop received during the year.

#### **Other income:**

Enter any income *not* listed above (i.e., opportunity fund, returned purchase or any other income which may need clarification).

|                                                                  | \$           | 0.00                 |                  |
|------------------------------------------------------------------|--------------|----------------------|------------------|
| Event fees                                                       | 5            | 0.00                 |                  |
| fall Sale-collected                                              | 5            | 0.00                 | ▼ Cooncil Detail |
| Cookie Program-<br>collected                                     | 5            | 0.00                 | ▼ Council Detail |
|                                                                  |              |                      |                  |
| Money-earning projects                                           | 5            | 0.00                 |                  |
| Money-earning projects<br>Donations to the troop                 | s<br>5       | 0.00                 |                  |
| Money-earning projects<br>Donations to the troop<br>Other income | \$<br>5<br>5 | 0.00<br>0.00<br>0.00 |                  |

### **Expenses**

### Complete the EXPENSES section by inputting the totals in each category.

**HINT:** Totals can be found on the "Expense" tab of the Financial Tracking Worksheet under the "Money Paid" tab.

#### **GSUSA** membership fees paid:

Enter the total amount paid from troop account to cover GSUSA membership fees.

#### Fall product program paid:

Enter the total of amount paid to Girl Scouts San Diego (GSSD) from Fall products—this can be found on your bank statements as SD PROD SALES.

#### Cookie program paid:

Enter the total amount paid to GSSD from Cookie program. This can be found on your bank statements as SD PROD SALES or on the eBudde sales report.

#### Troop supplies/activities/events:

Enter the total amount paid fro supplies including badges, awards and recognition as well as amount paid to fund specific troop activities and events.

#### **Other expenses:**

Enter any expenses *not* listed above (i.e., PayPal fees, Square Reader fees or any other expenses which may need clarification).

| EXPENSES                            |             |                  |                  |
|-------------------------------------|-------------|------------------|------------------|
| If there is no value for an it      | em, leave s | he field at 0.00 |                  |
| GSUSA membership fees               | \$          | 0.00             |                  |
| Fall Sale-paid                      | \$          | 0.00             | ▼ Council Detail |
| Cookie Program paid                 | s           | 0.00             | ★ Counci Detal   |
| Troop<br>supplies/activities/events | 5           | 0.00             |                  |
| Other expenses                      | 5           | 0.00             |                  |
| Total Expense                       | \$          | 0.00             |                  |

## **Financial Summary**

#### **Starting balance:**

Enter the starting balance as of May 1. If your troop started after May 1, enter the initial bank deposit as your starting balance.

#### <<Income (auto-generated)>>

| FINANCIAL SUMMAJ                             | ty                               |                                             |                                                                                                    |
|----------------------------------------------|----------------------------------|---------------------------------------------|----------------------------------------------------------------------------------------------------|
| 2017-2018                                    |                                  |                                             |                                                                                                    |
| Starting Balance                             | 5                                | 0.00                                        |                                                                                                    |
| Income                                       | \$                               | 0.00                                        |                                                                                                    |
| Expenses                                     | 5                                | 0.00                                        |                                                                                                    |
| Ending Balance                               | 5                                | 0.00                                        |                                                                                                    |
| From the Council<br>Inter the starting balan | via all of May 1, 20             | 17, #your troop stars                       | d after May 1, 2017, enter the initial basis deposit as your starting balance.                     |
| Add a note on the                            | Troop's financia                 | summary                                     |                                                                                                    |
| Parents see the Troo<br>that appears below.  | g income, espe<br>Your informati | enses, and financia<br>ion is saved, but he | I summary. They do not see your troop notes or any informa<br>a not been submitted to the Council. |

### **Bank Information**

**Bank name:** Enter the name of the bank associated with the troop account. (i.e. Wells Fargo) **Branch name:** Enter the name of the branch area/location. (i.e. Wells Fargo—Oceanside) **Signers:** Enter the name of the person submitting this report. (You can only submit one name.)

| hecking Account Required    |                            |
|-----------------------------|----------------------------|
| Bank Name                   |                            |
| Oranch Name                 |                            |
| Last 4 accounts #s          |                            |
|                             |                            |
| Signers on Checking Account |                            |
| First Name                  | Enter the submitter's name |
| Last Name                   |                            |
|                             |                            |

## **Council Notes and Questions for Troops**

Troop status: Mark the appropriate troop status.

Service unit: Enter the name of your service unit. Enter your service unit number. If unknown, enter "623."

### Please respond to all five prompts listed as applicable:

- 1. If ending account balance exceeds \$500.00, how does your troop plan to use these funds? What is the approximate date that the event or activity will take place?
- 2. If your troop received more than one donations this year, please list the date, amount, and source of each donation. (i.e. 1/18/18, \$150, Kiwanis Club)
- 3. If you entered a dollar amount int the "Other Income" category, please provide a description of the income source for these funds (i.e. Opportunity Funds).
- 4. If you entered a dollar amount into the "Other Expenses" category, please provide a description of the purpose of these expenses (i.e. PayPal fees, Square Reader fees).
- 5. Would you like to be contacted by a Girl Scout support staff about plans for your troop in the up coming year?

| froop Status Regulaed                                                                                                    |                                                                                                    |                                                           |                                                                       |                                                                                                    |    |
|----------------------------------------------------------------------------------------------------|----------------------------------------------------------------------------------------------------|-----------------------------------------------------------|-----------------------------------------------------------------------|----------------------------------------------------------------------------------------------------|----|
| What is the status of Tr                                                                                                    | oop ###### for th                                                                                                    | e next member                                             | ship year?                                                            |                                                                                                    |    |
| O Returning                                                                                                    | O Merge<br>Anothe<br>Troop                                                                                                    | wien (                                                    | Disbending                                                            | O Not Sure                                                                                            |    |
| Troop Service Unit                                                                                                    |                                                                                                    |                                                           |                                                                       |                                                                                                    |    |
| Service Unit Name                                                                                                    |                                                                                                    |                                                           | Number                                                                |                                                                                                    |    |
| Council Month for all Re-                                                                                                    |                                                                                                    |                                                           |                                                                       |                                                                                                    |    |
| Council radice for all the                                                                                                    | solos                                                                                                    |                                                           |                                                                       |                                                                                                    |    |
| ending account balar                                                                                                    | ice exceeds \$500.0<br>Ne council                                                                                                    | 0, how does you                                           | ur troop plan to use                                                  | these funds?                                                                                          |    |
| Tending account balar<br>Tour response to t<br>Council Nobe for all Tr<br>If your thoop received<br>donation.<br>(i.e. 1/18/18, \$150, Kw                                                                                                    | ice exceeds \$500.0<br>he council<br>cops<br>more than one don<br>ares Chub)                                                                                                  | 0, how does you<br>ation this year,                       | ur troop plan to use<br>please list the date.                         | these funds?<br>amount, and source of each                                                            | 5) |
| Council Note for all Tr<br>() your troop received<br>donation.<br>() A. 1/18/18, \$150, Kow<br>() Your response to ()                                                                                                    | ice exceeds \$500.0<br>he council<br>oops<br>more than one don<br>ares Club)<br>he council                                                                                    | 0, how does you                                           | ur troop plan to use<br>please list the date.                         | these funds?<br>amount, and source of each                                                            | 5  |
| Tour response to t Council Note for all Tr // your troop received donation. (i.e. 1/18/18, \$150, kow Your response to t Council Note for all Tr                                                                                                    | ice exceeds \$500.0<br>he council<br>oops<br>more than one don<br>aries Club)<br>the council<br>oops                                                                          | 0, how does you                                           | ur troop plan to use<br>please list the date.                         | these funds?<br>amount, and source of each                                                            | 80 |
| Council Note for all Tr<br>four response to t<br>Council Note for all Tr<br>f your troop received<br>donation.<br>(i.e. 1/18/78, \$150, kow<br>Your response to t<br>Council Note for all Tr<br>f you entered a dollar<br>noome source for these                                                                                | ice exceeds \$500.0<br>he council<br>oops<br>more than one don<br>arris Club)<br>the council<br>oops<br>amount into the "C<br>ie funds.                                       | 0, how does you<br>ation this year, i<br>other income" ca | ur troop plan to use<br>please list the date.<br>stegory, please prov | these funds?<br>amount, and source of each<br>ide a description of the                                |    |
| tending account bala Tour response to t Council Nobe for all Tr // your troop received donation. (i.e. 1/18/78, \$150, kow @ Your response to t Council Nobe for all Tr // you entered a dollar income source for thes @ Your response to t                                                                                     | ice exceeds \$500.0<br>he council<br>cops<br>more than one don<br>arris Club)<br>he council<br>cops<br>amount into the "C<br>mount into the "C<br>he council                  | 0, how does you<br>ation this year,<br>ther income" ci    | ur troop plan to use<br>please list the date.<br>stegory, please prov | these funds?<br>amount, and source of each<br>side a description of the                               |    |
| Tour response to 1 Council Nobe for all Tr If your thoop received donation. (i.e. 1/18/18, \$150, Kow Your response to 1 Council Nobe for all Tr f you entered a dollar income source for the @ Your response to 1 Council Nobe for all Tr f you entered a dollar                                                               | ice exceeds \$500.0<br>he council<br>oops<br>more than one don<br>ares Chub)<br>he council<br>oops<br>amount into the "C<br>in funds.<br>he council<br>oops                   | 0, how does you<br>ation this year, i                     | ir troop plan to use<br>please list the date.<br>stegory, please prov | these funds?<br>amount, and source of each<br>side a description of the                               |    |
| It ending account balar<br>Tour response to 1<br>Council Nobe for all Tr<br>If your thoop received<br>donation.<br>(i.e. 1/18/18, 5150, Kow<br>Tour response to 1<br>Council Nobe for all Tr<br>If you entered a dollar<br>income source for the<br>Council Nobe for all Tr<br>If you entered a dollar<br>purpose of these expe | ice exceeds \$500.0<br>he council<br>oops<br>more than one don<br>ares Chub)<br>he council<br>oops<br>amount into the "C<br>he council<br>oops<br>amount into the "C<br>mess. | 0, how does you<br>ation this year, i<br>ther income"cu   | ir troop plan to use<br>please list the date.<br>stegory, please prov | these funds?<br>amount, and source of each<br>side a description of the<br>owide a description of the |    |

## **Review and Edit**

This will allow you to review the Annual Financial Report before submitting.

| Preview and<br>This is the Troop's finar<br>EDIT REP | send report<br>scial report as the Co | t to Council<br>suncil will see it.                                     |
|------------------------------------------------------|---------------------------------------|-------------------------------------------------------------------------|
| Annual Troop Fina<br>Troop 999202a                   | ance Report 20                        | 16 - 2017                                                               |
| INCOME                                               |                                       |                                                                         |
| Monthly Troop Dues                                   | 548                                   |                                                                         |
| Cockie Income                                        | \$1500                                |                                                                         |
| Parent Donations                                     | \$145                                 |                                                                         |
| Total Incomes                                        | \$1693.00                             |                                                                         |
| Troop Income Note                                    |                                       |                                                                         |
| Enter in any note or additional inform               | nation here that you would like to    | share with the council about your trong/s annual income reporting above |
| EXPENSES .                                           |                                       |                                                                         |
| Uniforms and Badges                                  | 878                                   |                                                                         |
| Troop Meeting Supplies                               | \$187                                 |                                                                         |
| Local Trips & Council<br>Events                      | \$225                                 |                                                                         |
| 2018 Renewal<br>Registration Fees                    | \$200                                 |                                                                         |
| Total Expenses                                       | \$690.00                              |                                                                         |

Select "Send to Council." You will upload:

- 1. A Wells Fargo bank statement
- 2. Financial Tracking Worksheet (on the next screen.)

|           | Person                                                           | who is sending the report                                                                                       |
|-----------|------------------------------------------------------------------|----------------------------------------------------------------------------------------------------|
|           | Name                                                             | Michaela Test                                                                                                   |
|           | Troop                                                            | Troop 999202a                                                                                                   |
|           | Report Sent                                                      | March 29.                                                                                                    |
| beer beer | i sent. If you have a correction                                 | n, you'll have to contact the Council.                                                                          |
| Any o     | i sent. If you have a correction<br>locuments you want to send i | n, you'll have to contact the Council.<br>can be attached after you select "SEND TO COUNCIL"                    |
| Any c     | i sent. If you have a correction<br>locuments you want to send i | n, you'll have to contact the Council.<br>can be attached after you select "SEND TO COUNCIL"<br>SEND TO COUNCIL |

## Attachments

Please attach the following documents as applicable (click each item to see how to download):

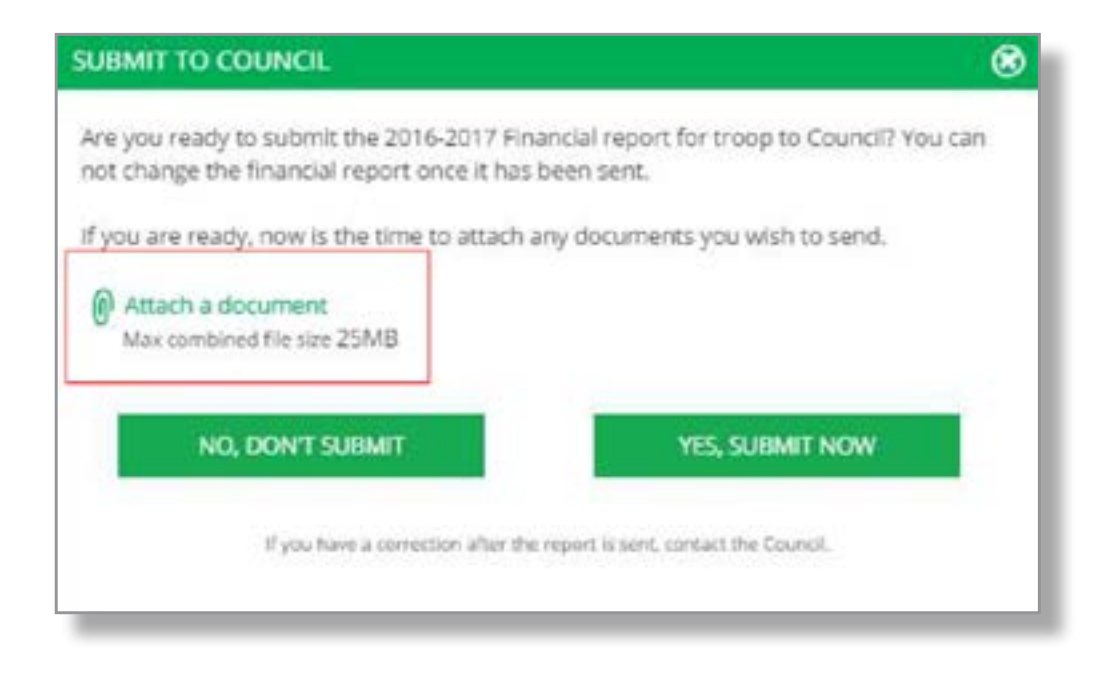

Select "Yes, submit now." You will upload:

- 1. A Wells Fargo bank statement
- 2. Financial Tracking Worksheet (on the next screen.)

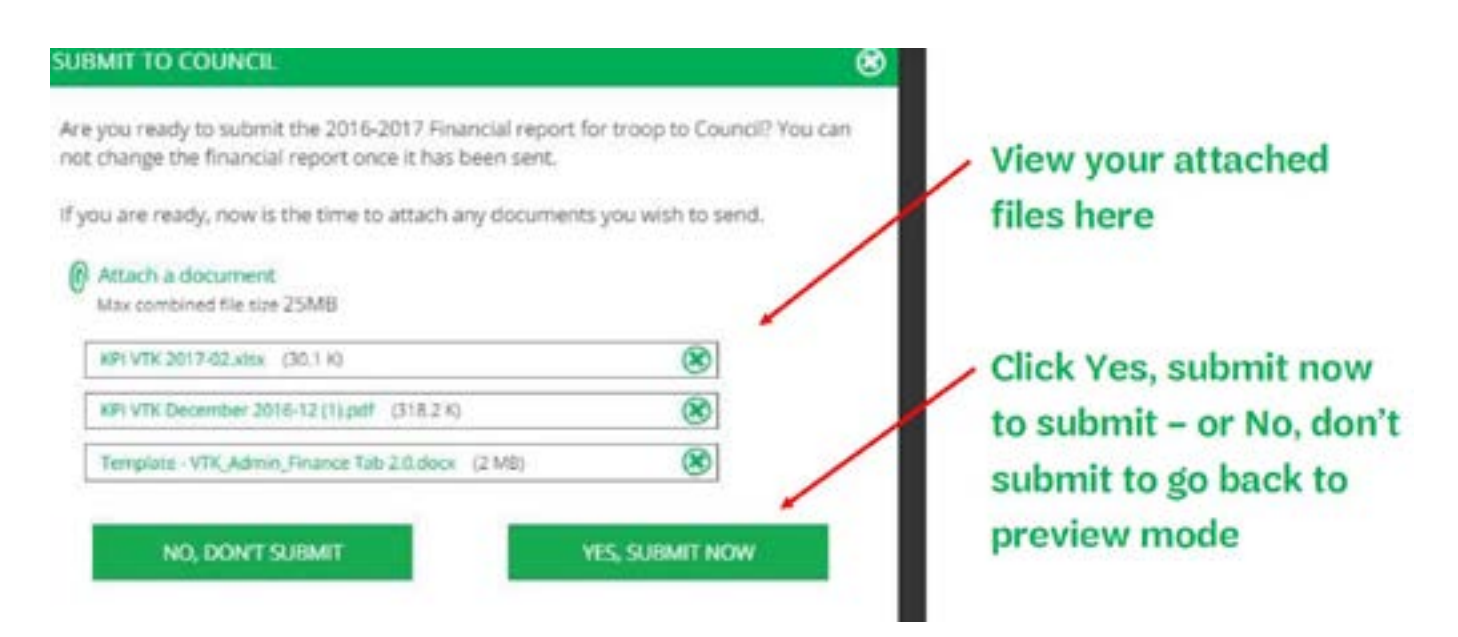

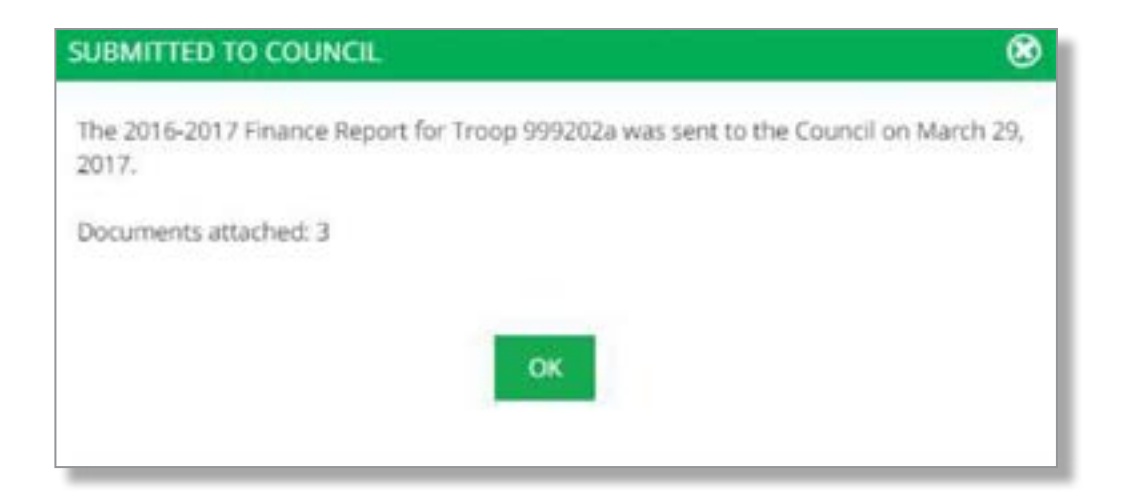

At the very bottom of the page, you will see this message:

If you have an update or correction to this financial report, please contact the Council for assistance.

Parents only see the Troop income, expenses and financial summary data. They do not see troop notes, bank information, attachments or other information the Troop has provided to the Council.

## Congrats: You have completed your Annual Financial Report!

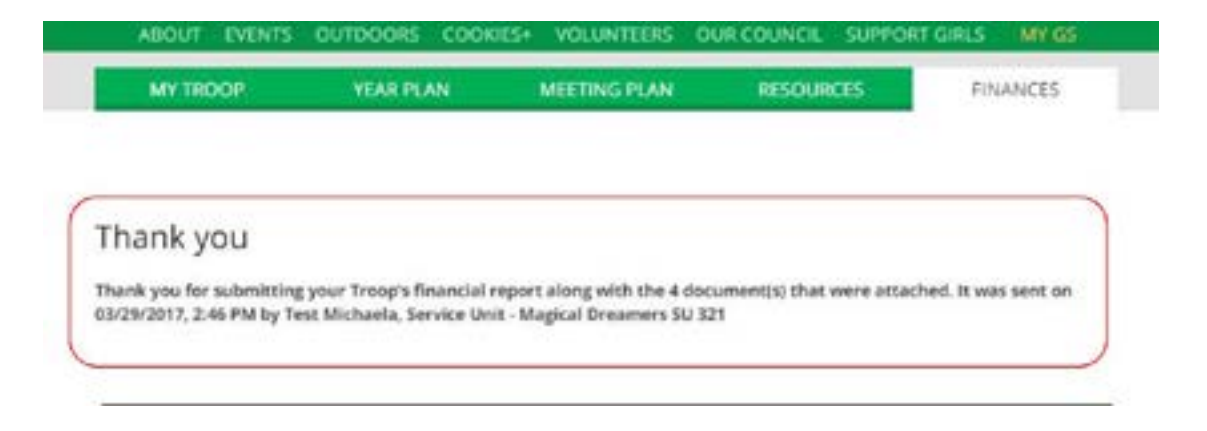